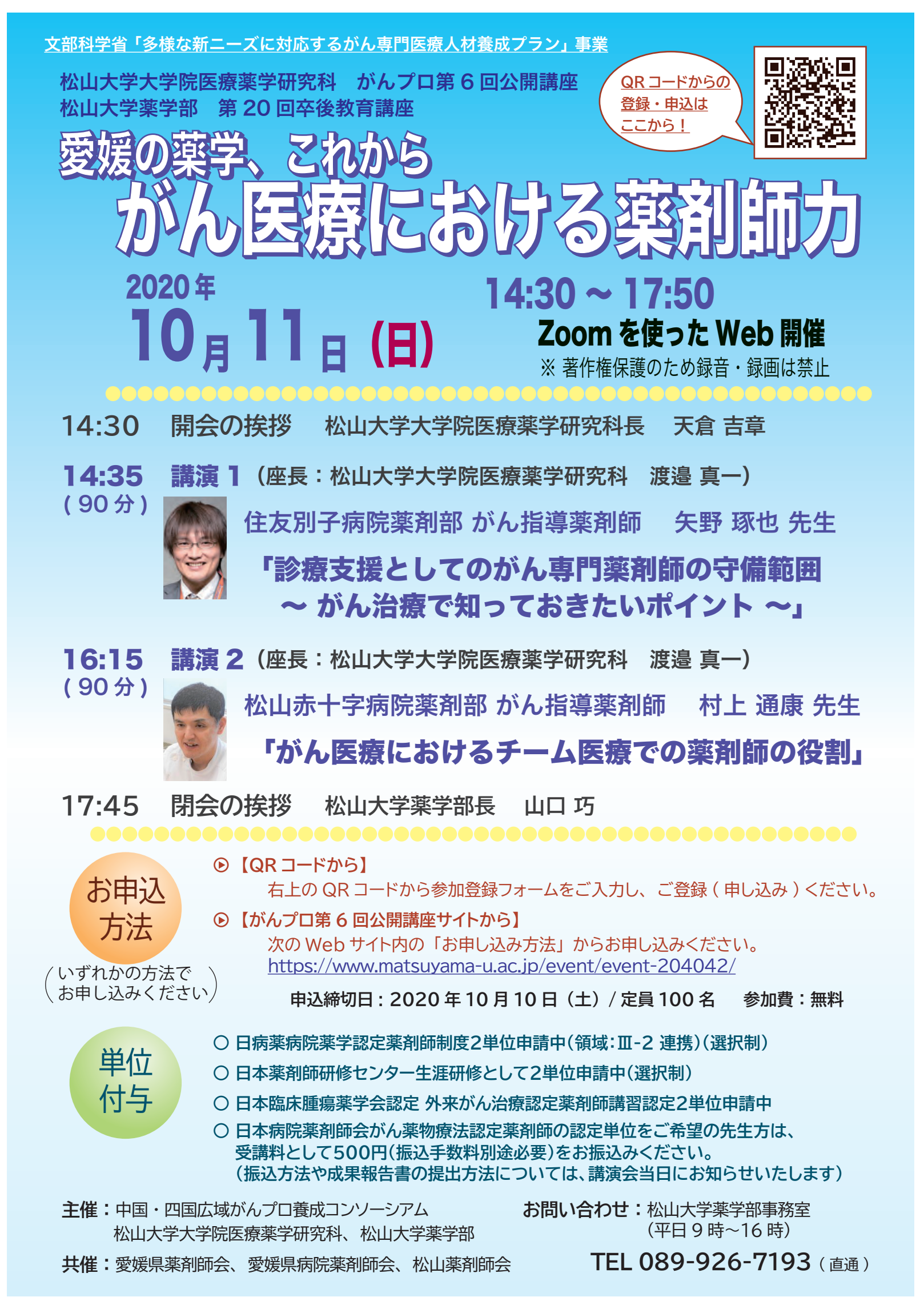

# がんプロ第6回公開講座 FAX 参加申込用紙

FAX 送信先:089-926-7162 (松山大学薬学部事務室)

FAX 申込締切り:9月25日(金)

<u>施設名:</u>\_\_\_\_\_

| 氏名 | メールアドレス | 連絡先電話番号(任意) |  |  |  |
|----|---------|-------------|--|--|--|
|    |         |             |  |  |  |
|    |         |             |  |  |  |
|    |         |             |  |  |  |
|    |         |             |  |  |  |
|    |         |             |  |  |  |
|    |         |             |  |  |  |
|    |         |             |  |  |  |
|    |         |             |  |  |  |
|    |         |             |  |  |  |
|    |         |             |  |  |  |

※ご登録いただいたメールアドレスに講演会登録用 URL をお送りしますので、メールアドレスは正 しくご記載下さい。後日送信されたリンクから、必ずご自身で参加登録を行って下さい。

また、日本病院薬剤師会がん薬物療法認定薬剤師の認定単位取得をご希望の先生方は、本メールアドレスをご使用させて頂くことがありますので、ご了承下さい。

記入欄が不足する場合はコピーしてご利用下さい。

## 松山大学大学院医療薬学研究科 がんプロ第6回公開講座 Zoom での参加方法について

### ■ 開催前日までの準備

- ・参加登録
- ・Zoom アプリのダウンロード

### ステップ1(登録・申し込み)

下の URL または右の QR コードから次の登録画面を開き、必要事 項を記入して登録する(登録すると申し込み完了となります)。

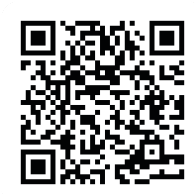

https://zoom.us/meeting/register/tJYucuGrpz8qH9NtewLAlyUz0aCH2dFE-ccL

| 况明<br>                       | 「公開講座の参加にあたっての留意事項」 □今回の公開講座は、Web会議ツール(Zoom)を使用 □Zoomアプリケーションについては、各自で最新版をし、視聴の確認と準備をお願いします。 こ公開講座の録画・録音・撮影、内容のSNSへの投稿 □受講URLへのアクセスは1名のみとなります。ミーラ 転送もご遠慮ください。 □参加者の通信環境などの状況により中断される可能 ブルも含め、主催者は責任を負いかねますので、あら さい。 □研修受講シールについて、通信環境の不都合により) ない状況となった場合、交付できない旨、あらかじめ アペ明なら、空間電気がでざいましたら、軟山大学業 | 2用して行います。<br>をインストールしてセットアップ<br>す。<br>高は固くお断りします。<br>ティングID、パスワードの共有、<br>能性がありますが、通信機器のトラ<br>らかじめご理解の上、お申込みくだ<br>2) 講座の全部又は一部の受講ができ<br>めお含みおきください。<br>塞学部車務室「TEL 089-926- |
|------------------------------|----------------------------------------------------------------------------------------------------|----------------------------------------------------------------------------------------------------|
| 時刻                           | 7193(平日9時~16時)]までお問い合わせください<br>2020年10月11日 02:30 PM 大阪、札幌、東京                                                                                                    | in₀                                                                                                    |
| 事                            | 前登録で入力するお名前はフルス                                                                                                    | ネーム                                                                                                    |
| <sub>名*</sub> の)             | 漢字入力でお願いします。                                                                                                    | 姓"                                                                                                    |
| メールアド                        | L2.                                                                                                    | メールアトレスを再入力・                                                                                                    |
| 電話番号                         |                                                                                                    | 上記内容をご確認のう<br>選択してください。                                                                                                    |
| 勤務先また                        | は所属先・                                                                                                    | 上記の「公開講座の参加にあたっての留意事項」をご一読後、<br>「確認しました」を選択してください。・<br>1つを選択・・・                                                                                                    |
| 受講シール<br>力してくだ               | の送付先住所(研修受講シールを希望する場合は入<br>さい)                                                                                                    | 薬剤師名簿登録番号(研修受講シールを希望する場合は入力し<br>てください)                                                                                                    |
|                              |                                                                                                    |                                                                                                    |
| 「日本薬剤<br>定 2単位」 <sup>;</sup> | 師研修センター 2単位」または「日病薬病院薬学認<br>を希望する場合はいずれかを選択してください。                                                                                                    | 「日本臨床薬学会外来がん治療認定薬剤師 2単位」を希望する<br>場合は、「希望する」を選択してください。                                                                                                    |
| 1つを選択                        | ••••                                                                                                    | 1つを選択・・・                                                                                                    |
| 「日本病院<br>る場合は、<br>1つを選択      | 薬剤師会がん薬物療法認定薬剤師 2単位」を希望す<br>「希望する」を選択してください。<br>・・・                                                                                                    |                                                                                                    |
|                              |                                                                                                    |                                                                                                    |

### ステップ2(自動配信メールの受信)

登録(申し込み)が完了しますと、登録画面で記入したメールアドレスに、以下のような自動配信メールが届きます。こちらは当日に使用しますので、保管しておいてください。

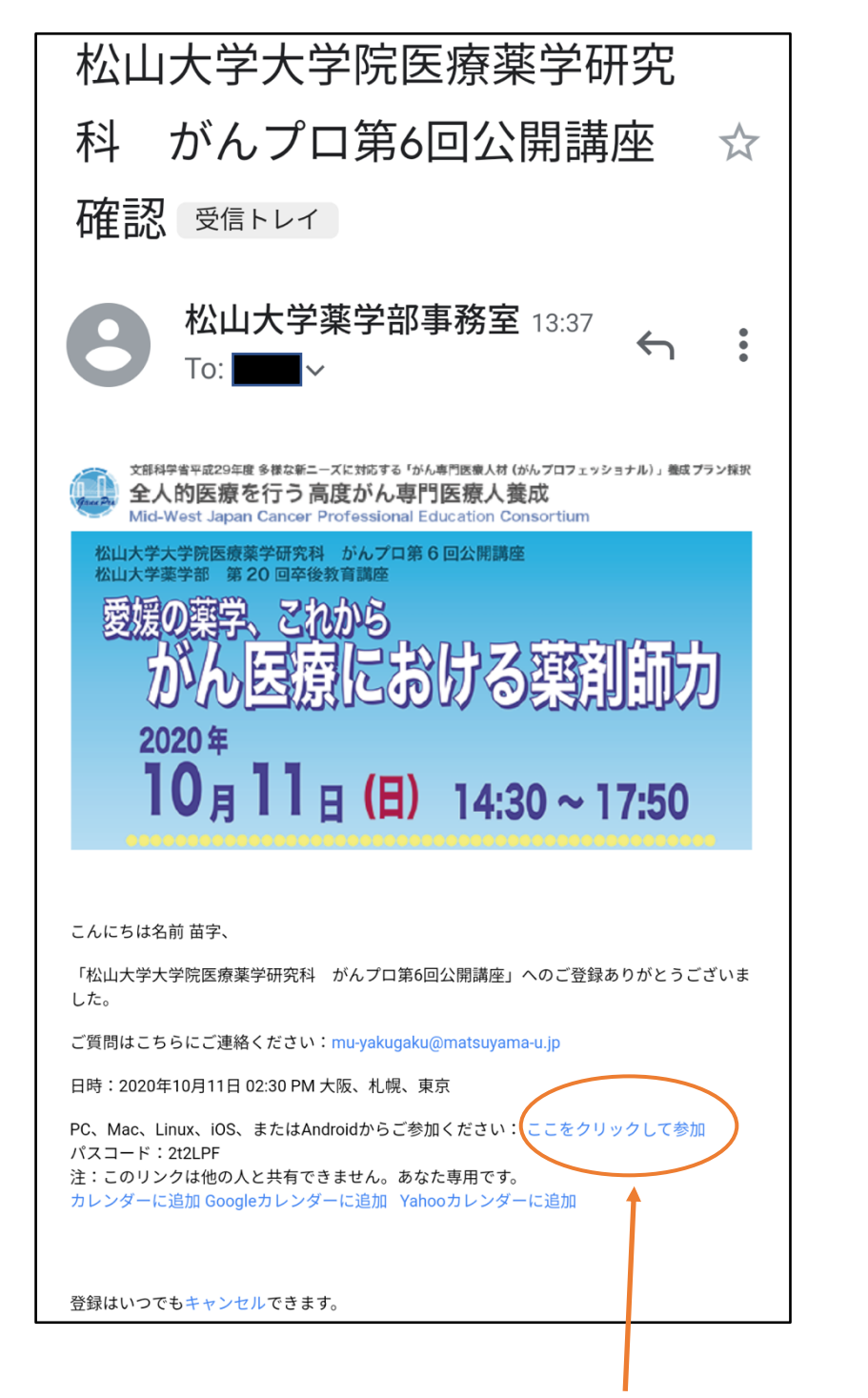

## 公開講座当日は、ここをクリックして参加してください。

### ステップ3(Zoom アプリの準備)

Zoom アプリのダウンロードとインストールを行います。すでに Zoom アプリ をインストールされている場合は、ステップ 3 の操作は必要ありません。

ダウンロードページ(https://zoom.us/download)から、『ミーティング用 Zoom クライアント』を選んでダウンロードします。

| zoom | ソリューション 🗸                                                                                                    | プランと価格 | 営業担当へのお問い合わせ | ミーティングに参加する | ミーティングを開催する 🗸  | サインイン | サインアップは無料です |  |
|------|----------------------------------------------------------------------------------------------------|--------|--------------|-------------|----------------|-------|-------------|--|
|      |                                                                                                    |        | ダウンロードセンター   | п           | 「管理者用をダウンロード ▼ |       |             |  |
| 1    | ミーティング用Zoomクライアント<br>最初にZoomミーティングを開始または参加されるときに、ウェブブラウザのクライアント<br>が自動的にダウンロードされます。ここから手動でダウンロードすることもできます。<br>クリック<br>ダウンロード<br>(26648.0705) |        |              |             |                |       |             |  |

Windows をご使用の方は Windows 用、Mac をご使用の方は Mac 用が自動で ダウンロードされます。スマートフォンの場合は、Apple ストアや GooglePlay ストアのページに飛びます。

ダウンロードが完了したら、ダウンロードファイルをクリックして Zoom アプリをインストールしてください。

### ■ 開催当日の手順

#### ステップ 4

参加登録完了の際に自動配信されたメールに記載されている「ここをクリック して参加」をクリックします(**ステップ 2** を参照)。

「このページで"zoom.us"を開くことを許可しますか?」と表示されますので、 「許可」をクリックしてください。Zoom アプリが開き公開講座に入れます。当 日は、無線 LAN(Wi-Fi)接続または有線 LAN 接続で参加してください。

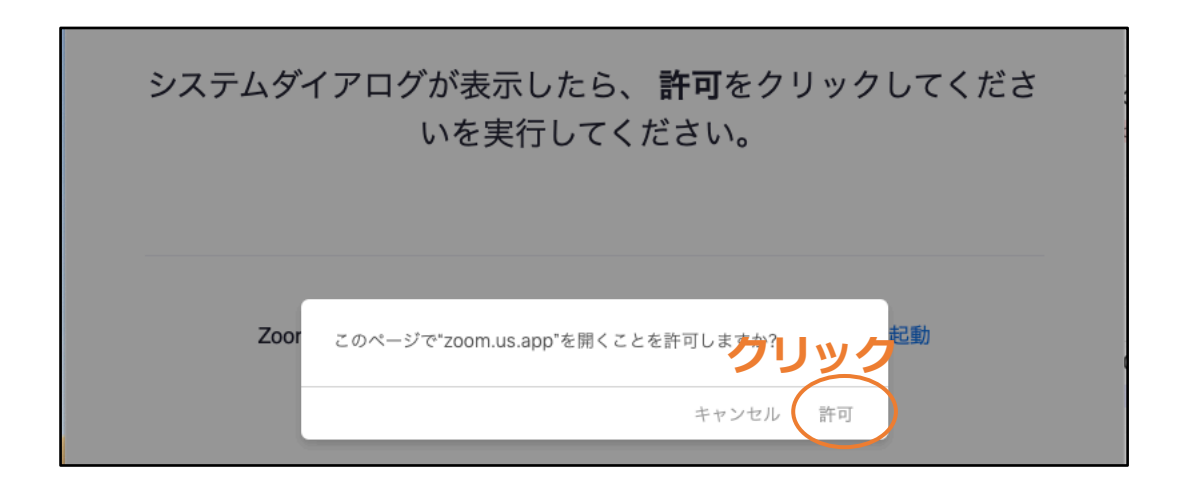

当日は、開始時間前に公開講座に入ると次のような画面が出るかと思います。 ホストが参加すると自動的に公開講座の画面に進みますので、そのままお待ちく ださい。

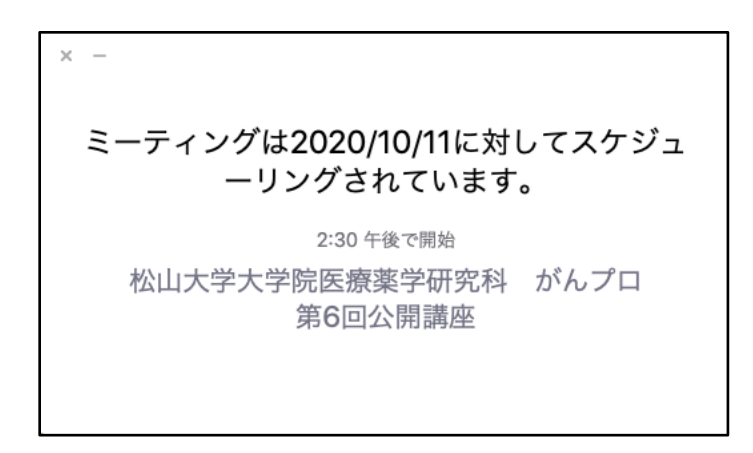

#### ステップ 5

ホストが参加している状態で公開講座に入ると、次のような Zoom アプリの画 面に進みます。「スピーカーとマイクをテスト」をクリックしてご使用されるデバ イスのスピーカーとマイクを確認したのち、「コンピューターオーディオに参加 する」をクリックしてください。

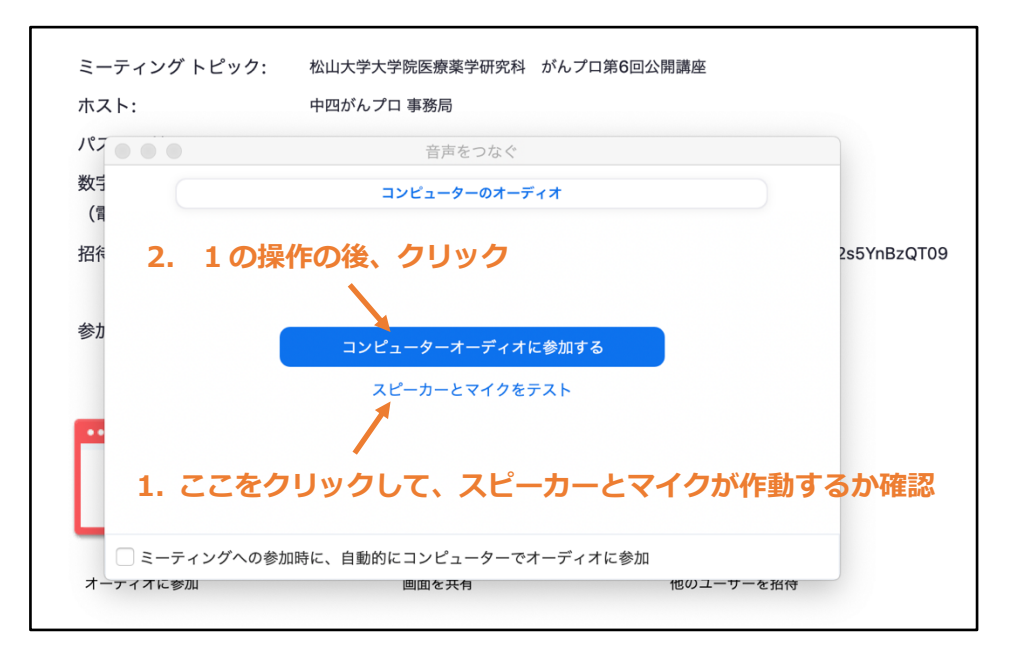

「コンピューターオーディオに参加する」をクリックしたのち、公開講座のミ ーティング画面が出てきます。公演が始まると、ミーティング画面に講師の映像 やスライド等が映し出されます。また、ミーティング画面の下には次のような操 作バーが現れます。公演中は、下記(I)のようなマイク OFF 及びカメラ OFF の 状態にしておいてください。

(I) マイク OFF、カメラ OFF(公演中はこの状態にしてください)

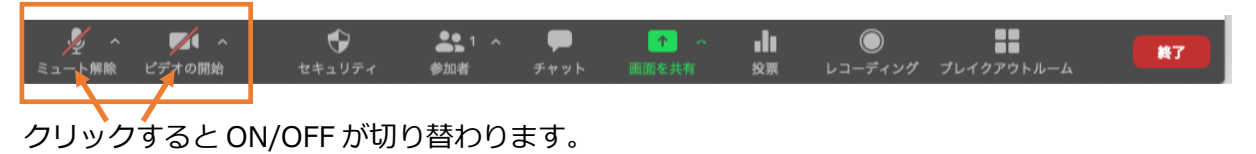

(Ⅱ) マイク ON、カメラ OFF(質問等で発言する際は、この状態で話してください)

| 🎍 🔿 📈 🧄     | •      | <b>21</b> ^ | -    | <u>^</u> | ılı | $\bigcirc$ |            | #17 |
|-------------|--------|-------------|------|----------|-----|------------|------------|-----|
| ミュート ビデオの開始 | セキュリティ | 參加者         | チャット | 画面を共有    | 投票  | レコーディング    | プレイクアウトルーム |     |